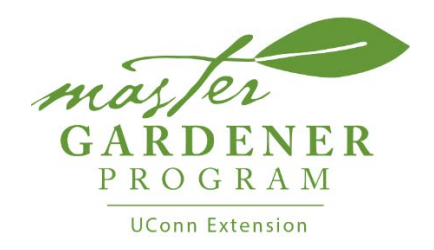

Hello Master Gardeners -

First off THANK YOU SO MUCH- for your continued involvement and commitment to the program!! This year the active recertification process is happening online for better record keeping and more efficiency.

Step 1- Make sure you have recorded all your hours at the <u>http://www.uconnmastergardeners.com</u> website

Step 2- click on the Printable summary tab in the hours section-

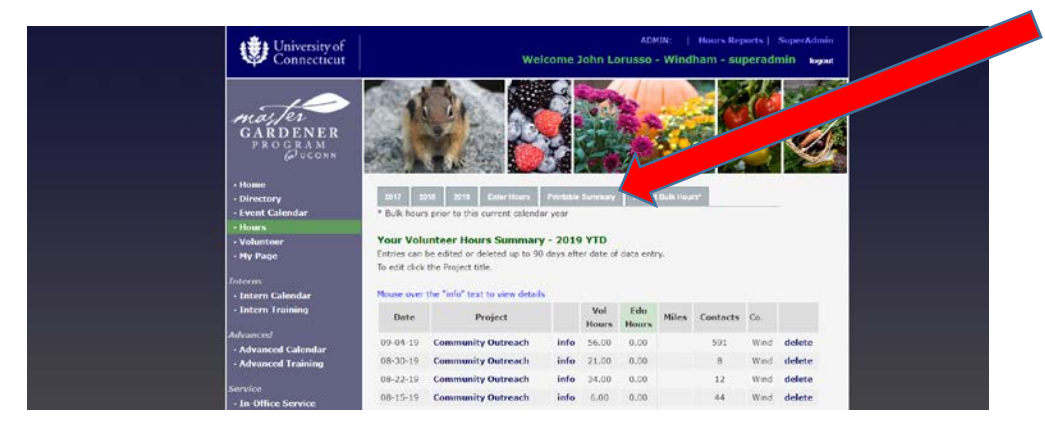

That will open up a popup that lists all the hours you recorded for 2019-

| D. Not se       | rs - John Lorusso - Goo | gie Chron    | e<br>re com/h | ours mir        | table obn |          |      | -             | · U      |   |
|-----------------|-------------------------|--------------|---------------|-----------------|-----------|----------|------|---------------|----------|---|
| P TADE SE       | cure   uconninester     | 2019 V       | olunte        | er Hou          | rs - John | Lorusso  |      |               |          |   |
| Date            | Project                 | Vol<br>Hours | Edu<br>Hours  | Travel<br>Hours | Mileage   | Expenses | Fees | Value<br>Rcvd | Attendee | 5 |
| Sep 04,<br>2019 | Community<br>Outreach   | 56.00        | 0.00          |                 |           |          |      |               | 591      |   |
| Aug 30,<br>2019 | Community<br>Outreach   | 21.00        | 0.00          |                 |           |          |      |               | 8        |   |
| Aug 22,<br>2019 | Community<br>Outreach   | 34.00        | 0.00          |                 |           |          |      |               | 12       |   |
| Aug 15,<br>2019 | Community<br>Outreach   | 6.00         | 0.00          |                 |           |          |      |               | 44       |   |
| Aug 02,<br>2019 | Community<br>Outreach   | 28.50        | 0.00          |                 |           |          |      |               | 8        |   |
| Aug 02,<br>2019 | In-Office Service       | 16.00        | 0.00          |                 |           |          |      |               | 36       |   |
| Jul 30,<br>2019 | Community<br>Outreach   | 2.00         | 0.00          |                 |           |          |      |               | 2        |   |
| Jul 17,<br>2019 | Community<br>Outreach   | 24.00        | 0.00          |                 |           |          |      |               | 8        |   |
| Jul 03,<br>2019 | Community<br>Outreach   | 44.00        | 0.00          |                 |           |          |      |               | 25       |   |
| Jun 06,<br>2019 | Community<br>Outreach   | 22.00        | 0.00          |                 |           |          |      |               | 8        |   |
| Jun 05,<br>2019 | Community<br>Outreach   | 5.00         | 0.00          |                 |           |          |      |               | 80       |   |
| May 26,<br>2019 | Community<br>Outreach   | 5.00         | 0.00          |                 |           |          |      |               | 50       |   |
| May 23,<br>2019 | Community<br>Outreach   | 10.00        | 0.00          |                 |           |          |      |               | 8        |   |
| May 18,<br>2019 | Community<br>Outreach   | 15.00        | 0.00          |                 |           |          |      |               | 75       |   |
| May 16, 2019    | Community<br>Outreach   | 5.00         | 0.00          |                 |           |          |      |               | 4        |   |

Step 3- Click CTRL-P and choose Print as a PDF or Print to file

| 😵 2019 Hours - John Lorusso - Google Chrome —             |                             |                                                                                                    |                                                                                                    |   |  |  |  |
|-----------------------------------------------------------|-----------------------------|----------------------------------------------------------------------------------------------------|----------------------------------------------------------------------------------------------------|---|--|--|--|
| Not secure   uconnmastergardeners.com/hours_printable.php |                             |                                                                                                    |                                                                                                    |   |  |  |  |
|                                                           |                             | 2019 Volunteer Hours - John Lorusse                                                                                                    |                                                                                                    |   |  |  |  |
| Print                                                     |                             | Date Project Vol Edu Travel Mileage Exper                                                                                                    | ses Fees Value Attendees                                                                                                |   |  |  |  |
|                                                           |                             | Sep 04, 2019 Community Outreach 56.00 0.00                                                                                                    | 591                                                                                                    |   |  |  |  |
| <b>T</b> . 1 0                                            |                             | Aug 30, 2019 Community Outmach 21.00 0.00<br>Aug 22, 2019 Community Outmach 36.00 0.00                                                                                                    | 12                                                                                                    |   |  |  |  |
| Total: 2 pages                                            |                             | Aug 15, 2019 Community Outreach 6.00 0.00                                                                                                    | 44                                                                                                    |   |  |  |  |
|                                                           |                             | Aug 02, 2019 Community Outreach 28.50 0.00                                                                                                    |                                                                                                    |   |  |  |  |
|                                                           |                             | Aug 02, 2019 In-Office Service 16.00 0.00                                                                                                    | 35                                                                                                    |   |  |  |  |
|                                                           | On and One of the           | Jul 30, 2019 Community Outreach 2.00 0.00                                                                                                    | 2                                                                                                    |   |  |  |  |
|                                                           | Save Cancel                 | Jul 03, 2019 Community Outreach 44.00 0.00                                                                                                    | 25                                                                                                    |   |  |  |  |
|                                                           |                             | Jun 06, 2019 Community Outreach 22.00 0.00                                                                                                    |                                                                                                    |   |  |  |  |
|                                                           |                             | Jun 05, 2019 Community Outreach 5.00 0.00                                                                                                    | 80                                                                                                    |   |  |  |  |
|                                                           |                             | May 26, 2019 Community Outreach 5.00 0.00                                                                                                    | 50                                                                                                    |   |  |  |  |
|                                                           |                             | May 23, 2019 Community Outreach 10.00 0.00                                                                                                    |                                                                                                    |   |  |  |  |
| Destination                                               | Save as PDF 🔹 🔻             | May 18, 2019 Community Outreach 15.00 0.00<br>May 16, 2019 Community Outreach 5.00 0.00                                                                                                    | 73                                                                                                    |   |  |  |  |
|                                                           | -                           | Max 16 2019. Community Outreach 5:00 0:00                                                                                                    | 45                                                                                                    |   |  |  |  |
|                                                           | Brother HL-2140 series      | ammunity Outreach 28.00 0.00                                                                                                    | 0                                                                                                    |   |  |  |  |
|                                                           | Veroy AltaLink C2025 (0C-03 | -ΛΕ-00-Λ9-Λ9) mmunity Outreach 3.00 0.00                                                                                                    | 25                                                                                                    |   |  |  |  |
| Deeree                                                    | ARIALITIK C8055 (90.90      | .4L.99.A0.40) mmunity Outreach 6.00 0.00                                                                                                    | 5                                                                                                    |   |  |  |  |
| Pages                                                     | Save as PDF                 | ommunity Outreach 4.00 0.00                                                                                                    | 17                                                                                                    |   |  |  |  |
|                                                           | Save to Google Drive        | ommunity Outreach 6.00 0.00                                                                                                    | 0                                                                                                    |   |  |  |  |
|                                                           | oure to boogle brite        | ammunity Outreach 2.00 0.00                                                                                                    | 4                                                                                                    |   |  |  |  |
|                                                           | See more                    | ammunity Outreach 1.50 0.00                                                                                                    | 0                                                                                                    |   |  |  |  |
| Lavout                                                    | Portrait                    | Mar 23, 2019 Community Outreach 10.00 0.00                                                                                                    |                                                                                                    |   |  |  |  |
| Layout                                                    | · ortrait ·                 | Mar 17, 2019 In-Office Service 4.50 0.00<br>Mar 05, 2019, Community Outwards, 4.00, 0.00                                                                                                    | ,                                                                                                    |   |  |  |  |
|                                                           |                             | Feb 25, 2019 Community Outreach 3.00 0.00                                                                                                    | 6                                                                                                    |   |  |  |  |
|                                                           |                             | Feb 15, 2019 In-Office Service 16.00 0.00                                                                                                    | 0                                                                                                    |   |  |  |  |
|                                                           |                             | Feb 08, 2019 Community Outreach 1.00 0.00                                                                                                    | 0                                                                                                    |   |  |  |  |
|                                                           |                             | Jan 11, 2019 Community Outreach 4.00 0.00                                                                                                    | 0                                                                                                    |   |  |  |  |
| More settings                                             | ~                           | TOTALS 401.5 0 0 0 \$0                                                                                                    | .00 \$ 0.00 \$ 0.00 1092                                                                                                |   |  |  |  |
|                                                           |                             | A new work should receive the housing, the at Reader charges Grant House house an energy<br>of the energy of energy the should be a should be a should be a should be a should be<br>your hours as you seen them, as you enter them, ar from requests, the call blue CAS, Gran<br>your should be found to an easiert. Those you for supporting the Realist Galiford program. | scautone as technology allows to keep<br>1 prevent you from keeping cupies of<br>"Your Assets and we certainly consider | 1 |  |  |  |

Step 4- You will now go to the Active Recertification Form online located at <u>https://mastergardener.uconn.edu/2020-master-gardener-online-certification/</u> and after filling that out you will upload the file with your hours that you just printed to file in Step 3- Then you will press submit.  $\Leftrightarrow \Rightarrow \circ$  ( \* mastergardener.uconnedu/2020 master gardener online certification/

| 0 of 2 max characters                                                                                                    |
|----------------------------------------------------------------------------------------------------|
| Enter 0 if you have not given any presentations                                                                                             |
| Number of MG radio/TV/podcast programs you have participated in: *                                                                          |
|                                                                                                    |
| 0 of 2 max characters                                                                                                    |
| Enter 0 if you have not participated in any media programs                                                                                  |
| Please indicate what awards you qualify for (e.g., Advanced Master Gardener certification, new level, volunteer hours                       |
| pin):                                                                                                    |
|                                                                                                    |
| 0 of 100 max characters                                                                                                    |
| Drop files here or<br>Select files                                                                                                    |
| Consent*                                                                                                    |
| 0                                                                                                    |
| I have reviewed the Master Gardener policies and requirements and agree to abide by them as a UConn Extension Certified Master<br>Gardener. |
|                                                                                                    |
| Submit                                                                                                    |
|                                                                                                    |
|                                                                                                    |
|                                                                                                    |

Step 5- After your coordinator reviews your submission, they will send you an access code which will allow you to sign up for the Active Certification course for your county at the <a href="https://uconnmastergardeners.gosignmeup.com/public/course/browse">https://uconnmastergardeners.gosignmeup.com/public/course/browse</a> website. The fee for Active Recertification is

\$10.